## SoCal ROC

Placing a first person flashlight into your projects can add drama and help create suspense for the player. This is tutorial was created by a former student, Miguel Silvino.

Open your maze project. You will create a special type of actor (light) called an "Archetype". Archetypes allow you to modify an actor without needing to use any advanced programming, in this case just linking some Kismet nodes. Right click on "Spotlight Movable". The "Create Archetype" option will appear, select it.

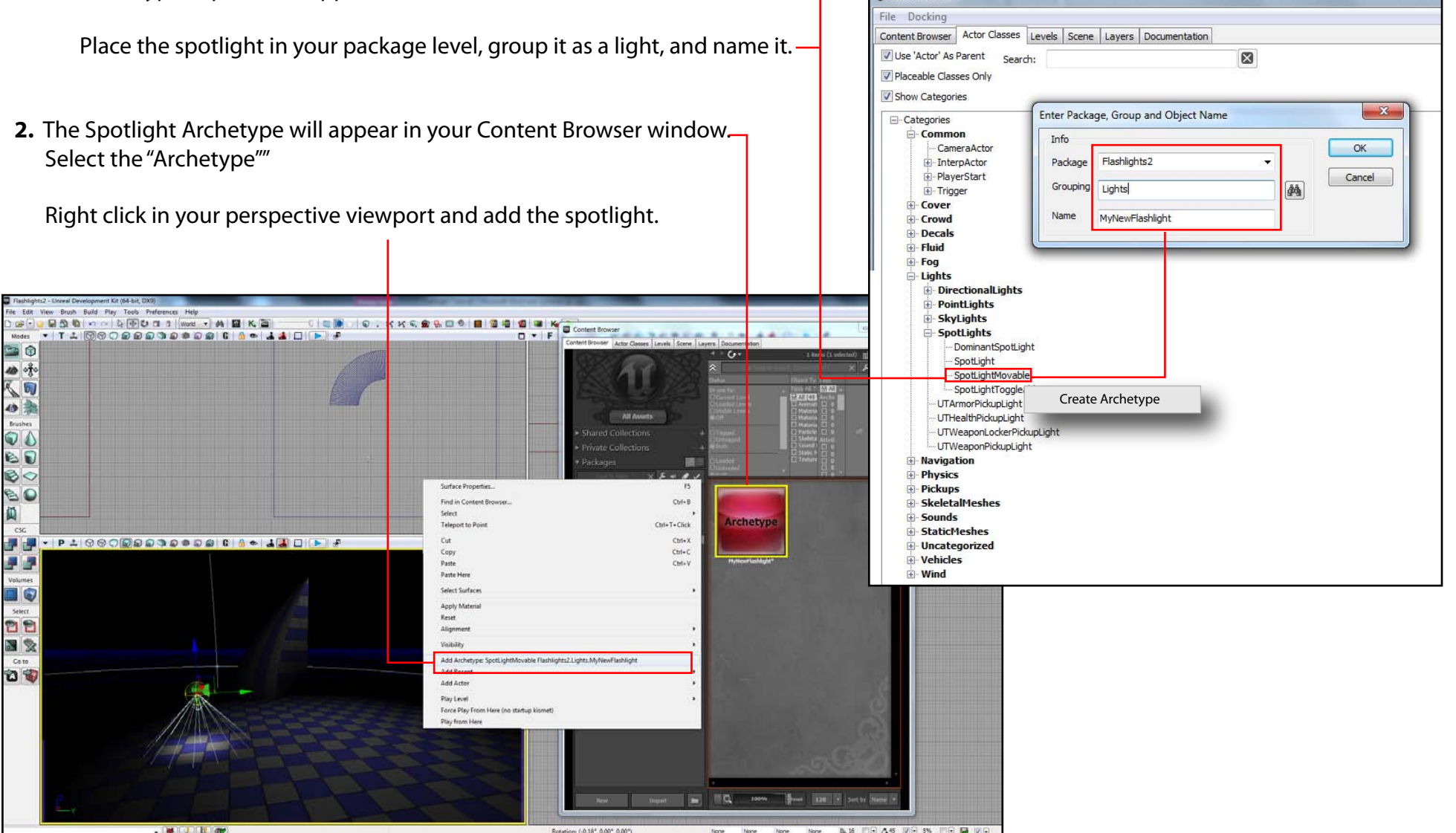

## ADVANCED VIDEO GAME DESIGN Project - Flashlights

## SoCal ROC

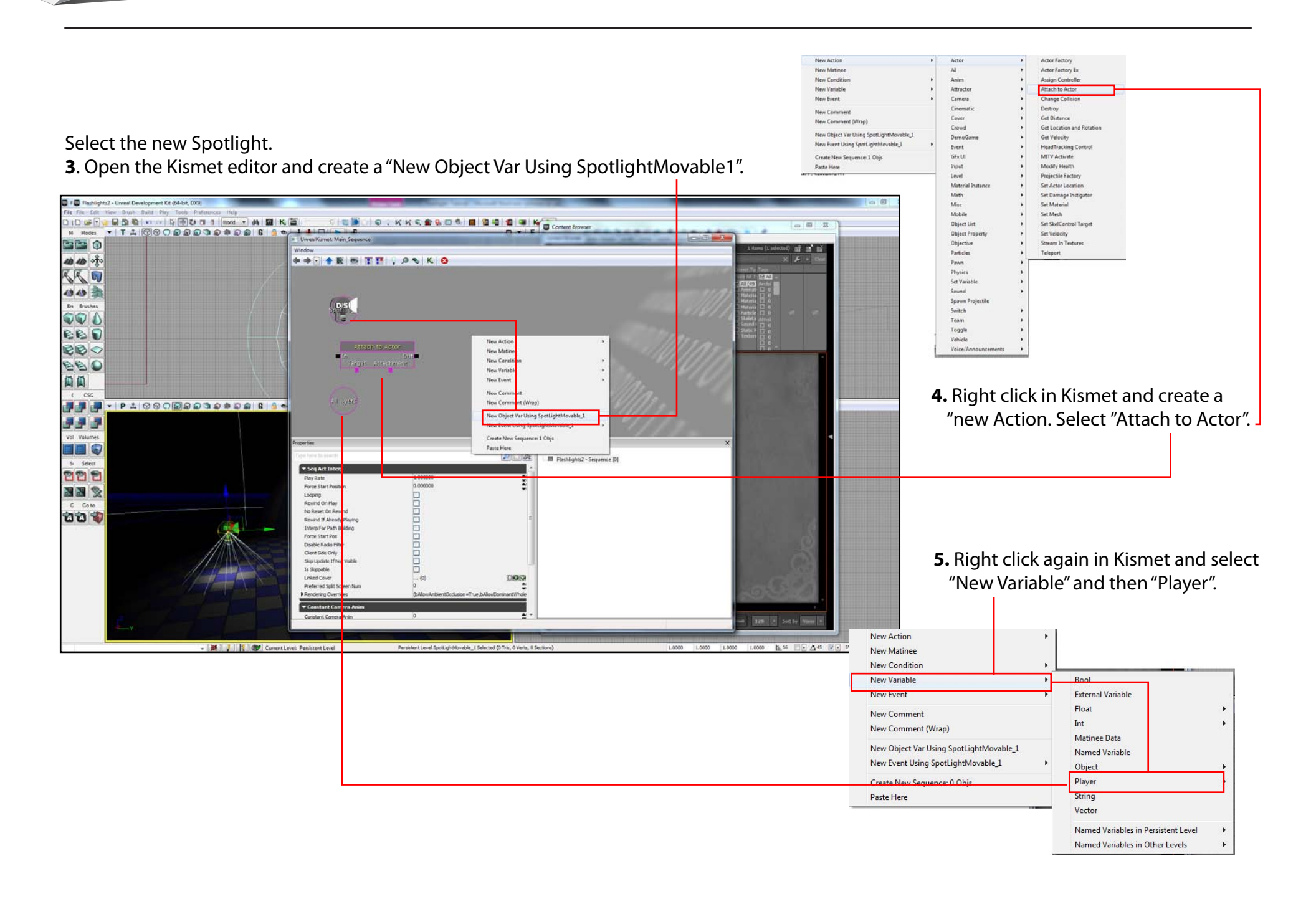

## ADVANCED VIDEO GAME DESIGN Project - Flashlights

page 3

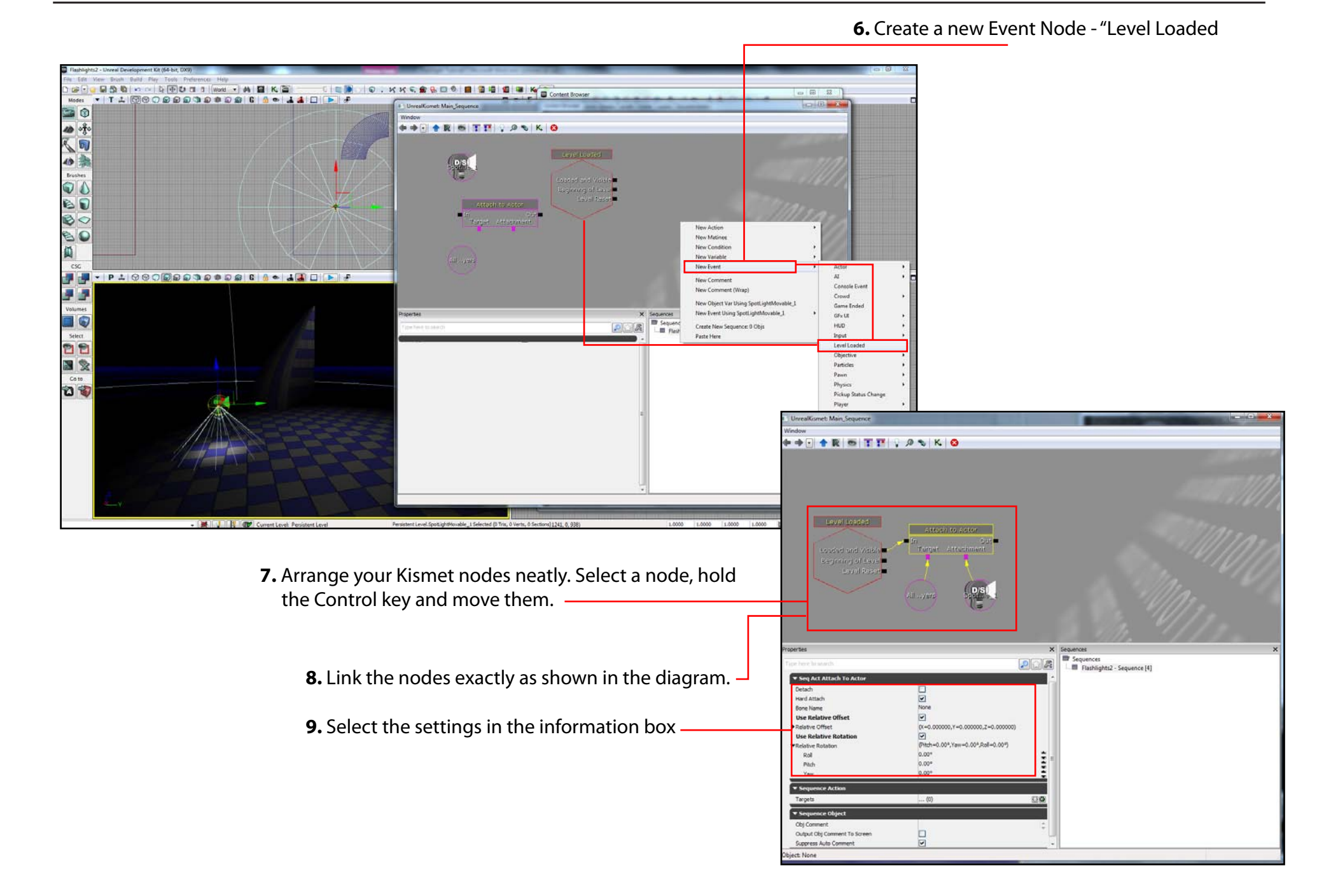